## 6.1.1 Trimming long-term files

There is often data on the monitor from after the volunteer has removed it at the end of the measurement period.

If conducting a postal study or issuing re-wears it may be that there is a period of non wear prior to the trace starting.

It is strongly advised to trim this data which effectively puts a time stamp at the end of the data of interest. This time stamp will also be included in the file header of exported files and will be read by the academic data processing suite to denote the 'region of interest' for that file. (**NB: the academic software does not currently read the time stamp for data trimmed prior to the trace starting)** This prevents irrelevant data from being processed, thus reducing processing time. Trimming also prevents irrelevant sleep HR values appearing during the setting SHR process.

For information regarding setting a 'pre-trim' in the academic software please refer to 10.0. Loading SOP.doc

• Under the Long Term Recording screen, select file of interest and follow steps 1-3 below.

| Activity, Heart Rate and IBI Variability                                          |                                                                 |                                             |                                                                                                    |
|-----------------------------------------------------------------------------------|-----------------------------------------------------------------|---------------------------------------------|----------------------------------------------------------------------------------------------------|
| Print Pregiew Data Copy<br>User details<br>User ID FLTest19<br>Age Id Soc Formate | Heat rate IBI Comment Edit Tue 14-<br>ark data                  | Dec-2010<br>-Dec-2010<br>Dec-2010           | Step 1. Click on day the volunteer begun/ended measurement                                                |
| Weight 70.0 Height 1.71 BMI 24 Mark                                               | Unmark / Include Remove Copy Sat 18-1<br>Trim start<br>Trim end | ec-2010<br>Dec-2010<br>Dec-2010<br>Dec-2010 | Step 2. Click on trace at                                                                                 |
| -by h. h. more filled and the delived                                             |                                                                 |                                             | the time volunteer<br>started/completed<br>measurement. Look on<br>their log sheet (if they<br>have one). |
|                                                                                   |                                                                 | 2000<br>Min-Max<br>IBI (ms)<br>1000         | Step 3. Click on Trim end if<br>the end of the wear or<br>Trim start if the beginning<br>of the wear      |
|                                                                                   |                                                                 | 00:00<br>Lost data %<br>ECG level           |                                                                                                    |

Click "Set Trim" on the following message.

| Set trim time                                             | ,          |        |  |  |
|-----------------------------------------------------------|------------|--------|--|--|
| Do you want to trim the data to end at 17-Dec-2010 07:01? |            |        |  |  |
|                                                           |            |        |  |  |
| Set trim                                                  | Clear trim | Cancel |  |  |

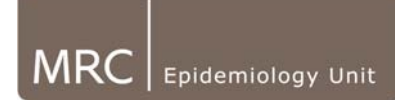

Once trimmed, this additional information will appear in the exported file header as indicated in bold below:

User ID,039 Test ID,039\_bottom\_rewear Sex ,Female Age ,32 Weight,51.4 Height,1.59 BMI,20 RHR,54 Started,13-Jan-2009 09:00 Trimmed,17/01/2009 11:07:00 Start trimmed to,2009-01-13 23:08 Recording,Variability Cal factor,168 Serial No,H90000101

• Similarly, if there is major corruption of a file at the end of the recording, you may wish to set the 'trim mask' just before this corruption occurs to prevent that piece of the data from being taken forward for further processing. If this is so, it is still recommended to log the corruption of the file (see section 6a).

Note: When data are trimmed, they are not lost. If the data has been trimmed incorrectly, or to make the data re-appear, click on the trace anywhere. Click 'Trim end/start', then 'Clear Trim. This will restore the viewer to display of the entire, original trace.